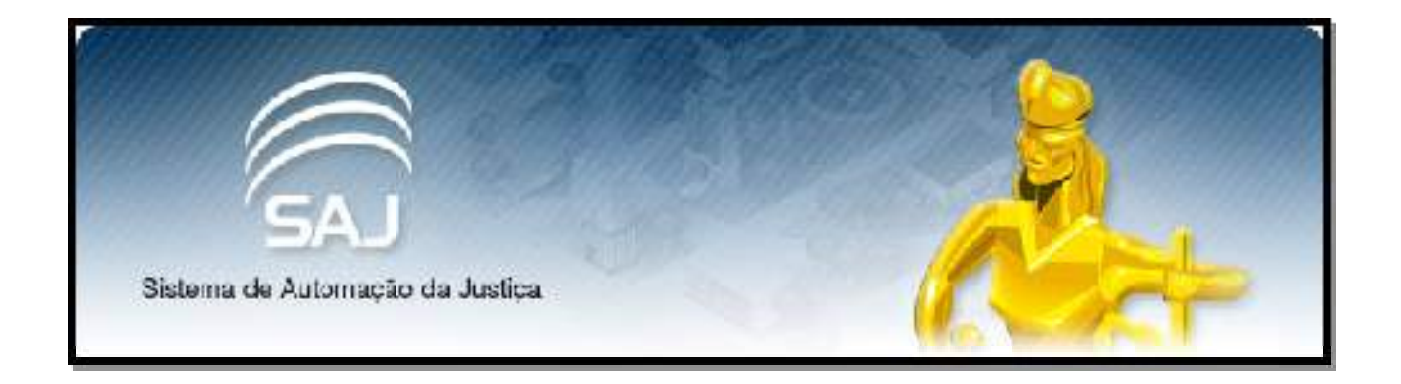

# VINCULAÇÃO DE USUÁRIOS A INSTITUIÇÕES CONVENIADAS

Versão 1.0 2017

#### Para vincularmos um usuário no Portal E-SAJ deveremos acessar o seguinte site:

#### https://esaj.tjce.jus.br/

Ao acessar o endereço, seguir os passos abaixo:

#### Passo 01:

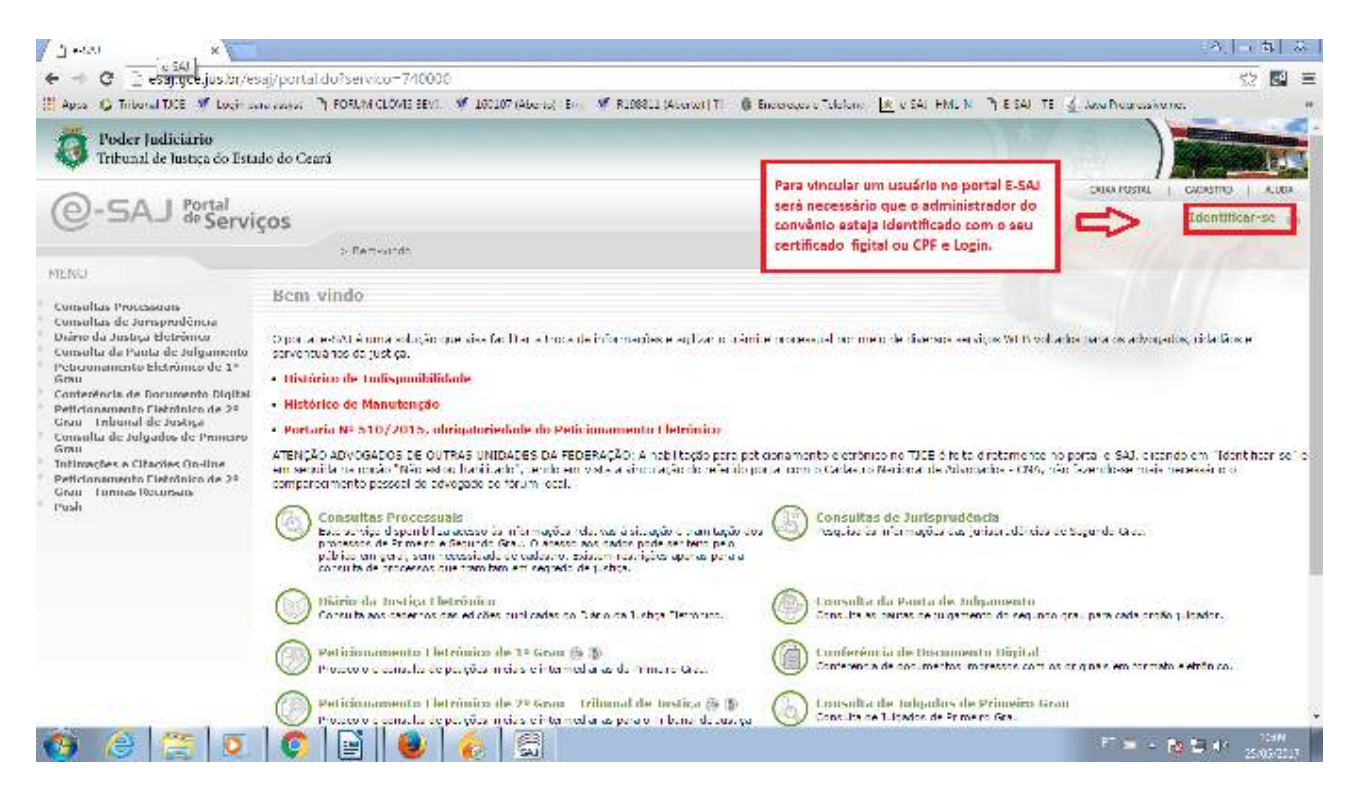

#### Passo 02:

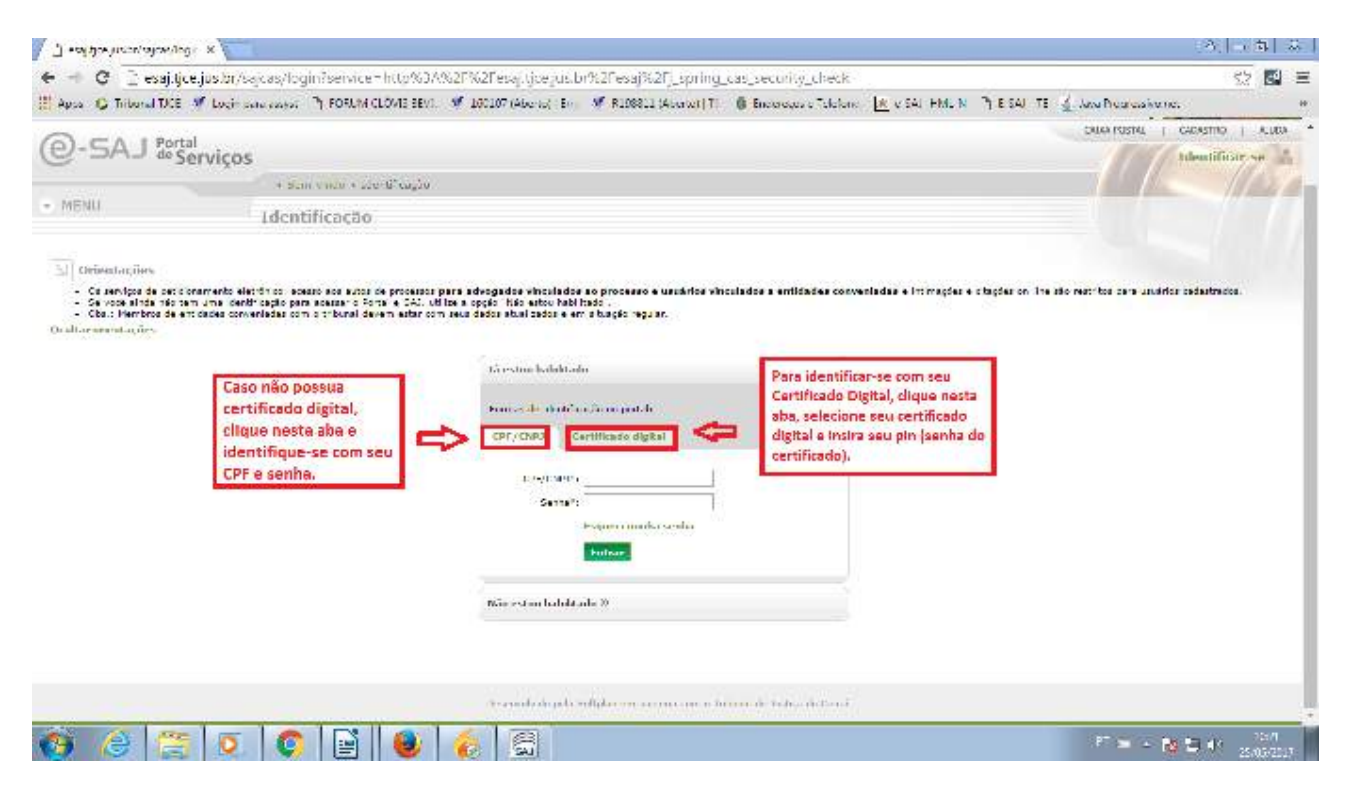

## Passo 03:

| RENJ                                                                                                    |                                                                                                    |                                                                              |                                                              |
|----------------------------------------------------------------------------------------------------|----------------------------------------------------------------------------------------------------|------------------------------------------------------------------------------|--------------------------------------------------------------|
| Consellas Processare                                                                                                    | Bem-vindo                                                                                                    |                                                                              |                                                              |
| Donallas de Jonardineio<br>Diane da Justea Eletrínez<br>Dursella da Parta de Infranceilo<br>Desenseras Eletrínez de Ju                   | O portar e-SAU é uma solução que visa facilitar e trava de informações e agitar o trânit<br>necessitations de polição                                           | le provescuel por mero de diversos serviços (NES vol                         | lados cara os advogados, tidadios e                          |
| Sinu                                                                                                    | Ubitorico de Indeponibilidade                                                                                                    |                                                                              |                                                              |
| Conferência de Documento Digital<br>Peticinasmento Detitorios de 2º                                                                      | Itistórico de Manutenção                                                                                                    |                                                                              |                                                              |
| Greu - Tribunal de Juolica                                                                                                    | Portaria Nº 510/2015, obrigatoriodade do Peticionamento Eletrónico                                                                                              |                                                                              |                                                              |
| tines                                                                                                    | ATENCÃO ATIVOSADOS DE DIFITAS UNIDADES DA FEDERAÇÃO: A NORIRAS para por                                                                                         | conservation electrolecters da TICE el foita diretamente i                   | no portal e SAL di cando em "lideos ficar-es" e              |
| <ul> <li>Fatmanies e Citacies Dir fane</li> <li>Pota maanenta Elefoniaria dir 2<sup>na</sup></li> <li>Grau - Turman Recursale</li> </ul> | <ul> <li>em seguida na opção "Não extou habilitado", tendo em vistar a anou ação do referido o<br/>compared monto dessori do edvogado pañas", lacal.</li> </ul> | rial core o "adados Barrina", la debrotales a Teò a                          | An Depender-ee multis the besiden to to                      |
| Puth<br>Independent action data unput tiete da                                                                                           | Consultas Processals                                                                                                    | Para vinculação de um novo                                                   |                                                              |
| instituisia Le                                                                                                    | processor de Primeiro e Segurat Grau, O acesso aco datos pode de Teto pelo<br>obbios em pero, per necessidade os cadasto. Poster restructos como pero a         | usuario o administrador do                                                   | energe that                                                  |
|                                                                                                    | ao andra de processos que transform ou cep edo de justico                                                                                                    | convenio deverá clicar na opção                                              |                                                              |
|                                                                                                    | Divisio da Justico Eletricativo<br>constas se exercis da eficien publicaria or 1980 da unita Devinica.                                                          | "Administração dos usuários da<br>Instituição" situada no painel             | en para cada digilio giligador.                              |
|                                                                                                    | 0                                                                                                    | esquerdo ou no atalho abaixo.                                                |                                                              |
|                                                                                                    | Professor e escante de petções michaire e intermediáries de Primeiro Grau.                                                                                      |                                                                              | eg na a en formato eletránica.                               |
|                                                                                                    | Petitriasamento Fielminim de 2º Grau - Tribunal de Iuvira 🖷 🎚<br>Tribust o consula constatar recent de reconstructores para tribunal de Lovira                  | Consulta de Julio - e de Frimeiro Ge<br>Consulta de algais - vineiro tras    |                                                              |
|                                                                                                    | Intimações e Citações On-fine ()<br>Setarra da recebrerara e consulta de eterrações e craçãos 21 êns                                                            | Peticionamento Vinico de 2º Gra<br>entreze e errote a por eter eksie e te    | u - turmus Nocursais 🖶 🌘<br>Emeliation pera Turmus Facursais |
|                                                                                                    | Prich ()<br>0 Yeah permite se actogado receber por e-mai se informações relacembas a<br>receberado                                                              | administração dos unuários da instit<br>Portiz conder e vinclo concelos to r | hriteRes<br>milita vita                                      |
| SAJ a dava in eccenção de                                                                                                    |                                                                                                    |                                                                              |                                                              |

## Passo 04:

| @-SAJ                                                                                                    | Portal                                                                                                    | ALLA A LARGE A CALCULATION AND A LARGE A LARGE |
|----------------------------------------------------------------------------------------------------|----------------------------------------------------------------------------------------------------|----------------------------------------------------------------------------------------------------|
|                                                                                                    | Set Vigos<br>> Services > Am ratingle des Juar es de Intituide                                                                                                    |                                                                                                    |
| e MENU                                                                                                    | Administração dos usuários da instituição                                                                                                    |                                                                                                    |
| Diference de la constana de la constana de la const | i<br>na saarsi woolida ya mzooli ooweale otka yferredoo "emenar undere sadate na wayen de ender intye or eydro.<br>na wola saarsi ali da maada e talle ja morenali atar e bata "Wede new word". |                                                                                                    |
| Reco                                                                                                    | Versionale of other the Control of the Second D West                                                                                                    |                                                                                                    |
| Instância                                                                                                    |                                                                                                    |                                                                                                    |
|                                                                                                    | 🏨 Provens Une 🛞 Jegando Mau                                                                                                    |                                                                                                    |
| Pusquisar usua                                                                                                    | irius viinuladas                                                                                                    |                                                                                                    |
| Parra<br>CPF                                                                                                    |                                                                                                    |                                                                                                    |
| Usuários vincu                                                                                                    | ladus                                                                                                    |                                                                                                    |
| energe of des tables                                                                                                    | Norma CPT                                                                                                    |                                                                                                    |
| Pallandas   ale 1.4                                                                                                    | el (1 / / / / / / / / / / / / / / / / / /                                                                                                    |                                                                                                    |
| Vanadar mere anna                                                                                                    | Clique aqui para vincular um novo usuário.                                                                                                    |                                                                                                    |

## Passo 05:

| Poder Judiciaria<br>Teibunal de Justico          | e do Estado do Cessa                                                                                                    |                                                               |
|--------------------------------------------------|----------------------------------------------------------------------------------------------------|---------------------------------------------------------------|
| @-SAJ de Ser                                     | viços                                                                                                    | DANA POSTAL DANASTRO A ADAM                                   |
| <ul> <li>NENG</li> </ul>                         | Administração dos usuarios da instituição                                                                                                    |                                                               |
| ) Orientações<br>• Parasitula arram<br>Instância | o una bito na instituínia, pelecianese aconsis do compo Mones <sup>1</sup> e nais informe os sene um ha de anexas                                                                                                    | Clique aqui para selecionar o novo<br>usuário da Instituição. |
| Usuaria<br>None d                                | a Premiero Grez 🛞 Segures Grey                                                                                                    |                                                               |
| Perfis de acesso                                 | etituicio Conveninda - Prinaira Institucia                                                                                                    | and a period a period                                         |
| C Parte Consentada                               | IMPORTANTE: CASO O USUÁRIO QUE DESEIA VINCULAR NÃO ESTEJA AINDA<br>DEVIDAMENTE HABILITADO NO PORTAL E-SAJ, SERÁ NECESSÁRIO QUE O<br>MESMO ACESSE O SITE DO PORTAL E NA ABA DE INDENTIFICAÇÃO CLIQUE<br>NA DPÇÃO " NÃO ESTOU HABILITADO E INFORME OS DADOS SOLICITADOS.<br>VEJAMOS IMAGEM AO LADO. | CW 100 Contractor acts                                        |
|                                                  | Disaction folk para Schere for Samon and a Trackal de Jampede Samo                                                                                                    | alla y say y alla da say                                      |

## Passo 06:

| Poder Judio<br>Tributal de J   | ciázio<br>ustiça do Estada do Gento          |                                                                                                    |                                  |                      |                                 |
|--------------------------------|----------------------------------------------|----------------------------------------------------------------------------------------------------|----------------------------------|----------------------|---------------------------------|
| @-SAJ %                        | rtal<br>Samicos                              |                                                                                                    |                                  |                      |                                 |
| 0                              | * fire with * Administration                 | r doc zaule na da endoraze                                                                         |                                  |                      | REPORTE FLAT AND A REPORT AND A |
| <ul> <li>MENU</li> </ul>       | Administração dos a                          | subries da instituição<br>1 - DIGITE AQUI O CPF DO                                                 | NOVO USUÁRIO                     |                      |                                 |
| Defentingten<br>• Ten vinche v | т така цацина та терридбо, во есотеко облачи | Vinalačio in realme                                                                                |                                  |                      |                                 |
| Instância                      |                                              | 🕼 manantine de Oriene dos Saeros                                                                   | 6121540 10                       | Proces at safe       |                                 |
|                                | 🔮 Prime in Prime 🐘 Segundo Press             | Antonio Antonio Mantenio     Antonio Antonio Antonio                                               | KOLABORD DI                      | <b>1</b>             |                                 |
| Usuário                        | -                                            | Contral mascon femana dia asitase     Contralmente dia asitase     Contralmente dia antidate setto | 540,002-53-02<br>540,005,007-59  | 2 - CLIQUE EM PROCUR | AR                              |
| Nome                           | 1                                            | Oriente Analogie de la Mandalata     Oriente de Calendaria                                         | PERCENTION OF T                  |                      |                                 |
| Pertis de acesso               |                                              | El COSON AMARAL DA SILMA                                                                           | 671.540.200.15<br>847.075.785.81 | 2                    |                                 |
| 🔲 Adamsistrador                | de Institucão Convenado - Princes Instân     | Palitation 7 alle 26 per 335328                                                                    | eler 2122 😸 🌬                    | Tatation Tankel      |                                 |
| 1 Parte Convenia               | én .                                         |                                                                                                    |                                  | 1                    | Α.                              |
| Average Cascelar               |                                              |                                                                                                    | а-                               | APÓS LOCALIZAR CUQ   | UE EM SELECIONAR                |
|                                |                                              | Arrest Constants Safety and                                                                        | and the second second            | 669 (                |                                 |
|                                |                                              |                                                                                                    |                                  |                      |                                 |

#### Passo 07:

| B Poder  <br>Tribual    | udiciário<br>de Justiça do Estudo do Ceará                                                           |                                         |
|-------------------------|----------------------------------------------------------------------------------------------------|-----------------------------------------|
| (C) CA                  | Read                                                                                                 | ORDA REETAL   ORDARTED   ALLEA          |
| @-SAJ                   | de Serviços                                                                                          | BOOMING BERFILLA DE ANNELA 15-0         |
|                         | a Text-statt is Attracting \$4 day stats an dis instituição                                          | 1 1 1 1 1 1 1 1 1 1 1 1 1 1 1 1 1 1 1 1 |
| <ul> <li>HBM</li> </ul> | Administração dos usuários da instituição                                                            |                                         |
| Driestaçã<br>• Aix aixe | un<br>la un con sunt con esta da, cen com atasés de sarge "Norm" e após efecto os argopeñes le comas |                                         |
| Terrine In              |                                                                                                    |                                         |
|                         | 🔹 Prime no Greu 🐘 Segundo Graz                                                                       |                                         |
| Usuario                 |                                                                                                    |                                         |
| None                    | · School Australia ( Valiantica                                                                      |                                         |
| Perfis de aces          | 50                                                                                                   |                                         |
| L Administra            | der de Instituiglie Conveninda - Primeira Institucia                                                 | *                                       |
| 2 Parts Conv            | elles SELECIONE A OPÇÃO PARTE CONVENIADA.                                                            | *                                       |
|                         |                                                                                                    |                                         |
| 1.1.1                   | Linnes beine weit auf die eine andere ein andere eine auf die eine auf die Bereite die Samel         |                                         |

### Passo 08:

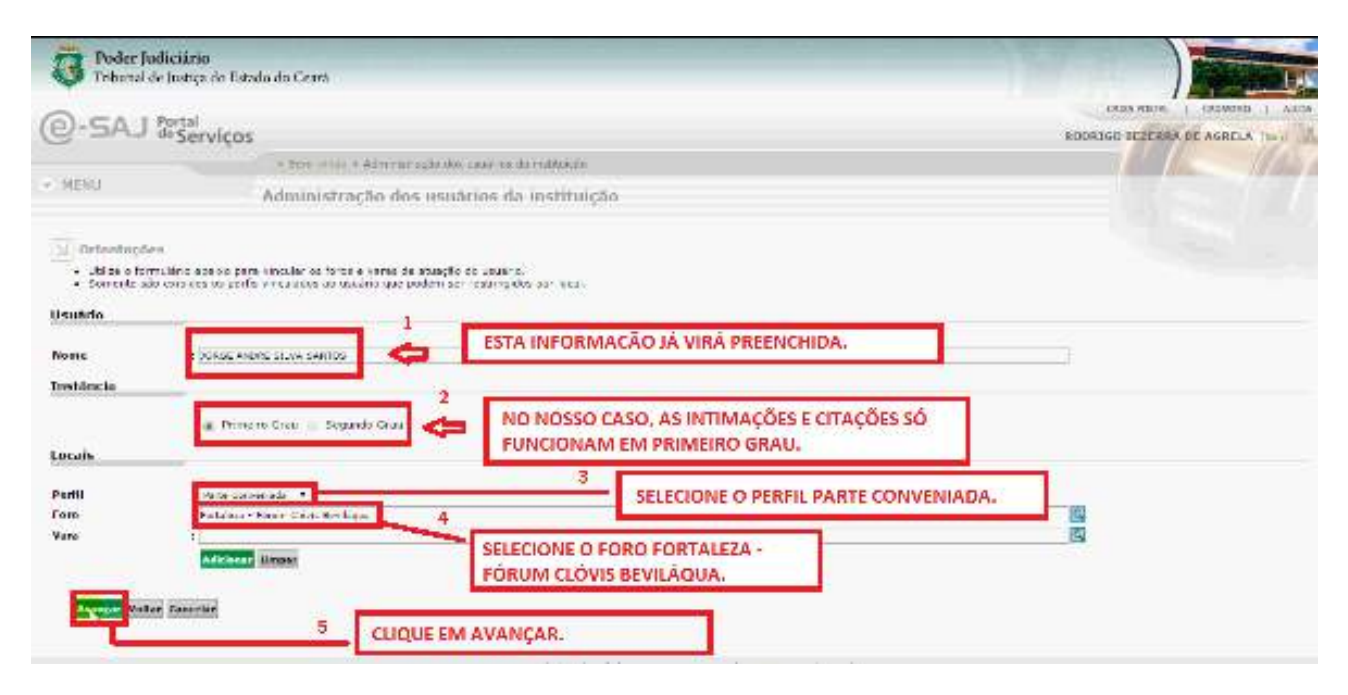

Passo 09:

| Tobera           | Judiciánio<br>1 de Instiça de Estado do Centó                                                      |                                         |
|------------------|----------------------------------------------------------------------------------------------------|-----------------------------------------|
| @-5AJ            | J Portal<br>di Servicos                                                                            | ROSIGO REZERRA DE AGRELA DAL            |
| -                | <ul> <li>Store model + Administrativ dwy cases as the indiantity</li> </ul>                        | 1 1 1 1 1 1 1 1 1 1 1 1 1 1 1 1 1 1 1 1 |
| < HENO           | Administração dos usuários da instituição                                                          |                                         |
| Defenting        | dien<br>annu làna adalos para vincular os seus assassoras. Informa o CPF e presu orie a tecla TAD. |                                         |
| Usaário          |                                                                                                    |                                         |
| None             | E IN SIDE ALLAND MARTIN                                                                            |                                         |
| Assessores       |                                                                                                    |                                         |
| Nome             | 1                                                                                                  |                                         |
|                  | Ada wear langue                                                                                    |                                         |
| Daaatkinde de re | None<br>spiring T                                                                                  | 04                                      |
| A Star antar     | Canadar                                                                                            |                                         |
| 1                |                                                                                                    |                                         |
|                  | Buderbian Madera emiliori Dian in high Di                                                          | 언                                       |
| CLIQU            | JE EM AVANÇAR.                                                                                     |                                         |
| -                |                                                                                                    |                                         |

## Passo 10:

| (e)-SAJ                                          | sital<br>"Servicos                                                                                                    | BODRIGO REZERRA DE AGRILA (1944 |
|--------------------------------------------------|----------------------------------------------------------------------------------------------------|---------------------------------|
|                                                  | - Dim - nan - Administração dos valotivos os maita plo                                                                                                    |                                 |
| - WENU                                           | Administração dos usuários da instituição                                                                                                    |                                 |
| Orientações<br>- Cortra or Cado<br>- Orientações | adenso nformados tas espas atom pora e diase no batilo "Fraitian" aine asitar las informações.<br>Ante de atomas e sumator laborar para e candona estanam de labora. |                                 |
| Dados da institui                                | cào                                                                                                    |                                 |
| Norre<br>Usuario                                 | : Deskindore Lider do Cristofio do Tesero (DPAR"                                                                                                    |                                 |
| were<br>Instância                                | T LONGE MICHE SIENE ENVILE                                                                                                    |                                 |
| - Freein Cru<br>Perfis de acesso                 |                                                                                                    |                                 |
| - Parts Convensed                                |                                                                                                    |                                 |
| - Parla Gorgena                                  | CLIQUE EM FINALIZAR.                                                                                                    |                                 |
| tractar Subar )                                  | Carcelor                                                                                                    |                                 |

Ao fim o sistema apresentará a mensagem abaixo:

| MENU                                                                                                    | Administração d                                                                                                    | dos usuários da instituiç                                                                  | ão                                                                       |
|----------------------------------------------------------------------------------------------------|----------------------------------------------------------------------------------------------------|--------------------------------------------------------------------------------------------|--------------------------------------------------------------------------|
| Darfie vinci                                                                                                    | lados ao usuário com sucesso                                                                                              |                                                                                            |                                                                          |
| J Penns villet                                                                                                    | autos ao usuano com sucesso.                                                                                              |                                                                                            |                                                                          |
| Orientaçõe                                                                                                    | 5                                                                                                    |                                                                                            |                                                                          |
| <ul> <li>Para consulta</li> <li>Para consulta</li> </ul>                                                              | ir os usuários vinculados à instituição conveniada, i<br>ir e vincular usuários aínda não vinculados à institu            | utilize o formulário "Pesquisar usuários vin<br>ição conveniada, utilize o botão "Vincular | culados". Na listagem, são exibidos sempre 20 registro<br>novo usuário". |
| ados da insti                                                                                                    | tuição                                                                                                    |                                                                                            |                                                                          |
|                                                                                                    |                                                                                                    |                                                                                            |                                                                          |
| fome                                                                                                    | : Seguradora Líder do Consórcio do Segur                                                                                  | o DPVAT                                                                                    |                                                                          |
| Nome                                                                                                    | : Seguradora Lider do Consórcio do Segur                                                                                  | o DPVAT                                                                                    |                                                                          |
| iome<br>nstância<br>Pesquisar usua                                                                                    | Seguradora Lider do Consórcio do Segur     Primeiro Grau     Segundo Grau                                                 | o DPVAT                                                                                    |                                                                          |
| nstância<br>Yesquisar usua<br>Iome                                                                                    | Seguradora Lider do Consórcio do Segur     Primeiro Grau     Segundo Grau                                                 | o DPVAT                                                                                    |                                                                          |
| Nome<br>(nstância<br>Pesquisar usua<br>Nome<br>(PF                                                                    | Seguradora Lider do Consórcio do Segun     Primeiro Grau     Segundo Grau     i                                           | o DPVAT                                                                                    |                                                                          |
| Nome<br>Pesquisar usua<br>Nome<br>CPF                                                                                 | Seguradora Lider do Consórcio do Segun   Primeiro Grau  Segundo Grau      Primeiro Grau   Primeiro Grau  Limpar    Limpar | o DPVAT                                                                                    |                                                                          |
| tome<br>Pesquisar usua<br>Nome<br>CPF<br>Jsuários vincu                                                               | Seguradora Lider do Consórcio do Segun   Primeiro Grau  Segundo Grau  Arios vinculados    Pesquisar Limpar  lados         | o DPVAT                                                                                    |                                                                          |
| tome<br>Instância<br>Pesquisar usua<br>Tome<br>IpF<br>Jsuários vincu                                                  | Seguradora Lider do Consórcio do Segura  Primeiro Grau  Segundo Grau  Arios vinculados   Pesquisar Limpar  lados  Nome    | DPVAT                                                                                      |                                                                          |
| iome<br>nstância<br>Pesquisar usua<br>iome<br>Ispf<br>Jsuários vincu                                                  | Seguradora Lider do Consórcio do Segun  Primeiro Grau  Segundo Grau  Arios vinculados  Pesquisar Limpar  Iados  Nome  0   | o DPVAT                                                                                    |                                                                          |
| Nome<br>Instância<br>Pesquisar usua<br>Nome<br>CPF<br>Jsuários vincu<br>Irica Fernandes Tolelos<br>ORGE ANDRE SILVA S |                                                                                                    | © DPVAT<br>CPF<br>068.829.827-32<br>049.475.433-88                                         |                                                                          |

## REMOÇÃO DE USUÁRIOS

Para remover um usuário, ao identificar-se como administrador, o mesmo terá na tela inicial todos os usuários vinculados à instituição, basta selecionar o que deseja remover e clicar no ícone como mostra a imagem abaixo:

|                                                                        | - Dam - con - Adress straid                                                                                               | e ese unionse en ontragés                                             |                                                                           |
|------------------------------------------------------------------------|----------------------------------------------------------------------------------------------------|-----------------------------------------------------------------------|---------------------------------------------------------------------------|
| RENU                                                                   | Administração dos a                                                                                                    | suàrios da institui                                                   | ção                                                                       |
| 3. Orienteches                                                         |                                                                                                    |                                                                       |                                                                           |
| <ul> <li>Fans consultar s</li> <li>Fans consultar s</li> </ul>         | o constituir y novindos a instituição conversada, utiliza o<br>Concerta receptores anda relo inicolados a instituição com | formuliario "Persultar attainist vi<br>nemada, utikas visotās ir maka | noviedos". Na l'etagent, allo exilitios sempre 16 vegin<br>"Ronà vegeto". |
| Dados da institu                                                       | ição                                                                                                    |                                                                       |                                                                           |
| Norse                                                                  | · Departadore Union do Escadordo do Departo Devel                                                                         |                                                                       |                                                                           |
| Instância                                                              |                                                                                                    |                                                                       |                                                                           |
|                                                                        | 👜 Admetro Sites 📄 Sepunda Crisu                                                                                           |                                                                       | ESTE BOTÃO NA LINHA                                                       |
| Pesquisar usuári                                                       | ios vinculados                                                                                                    | CUQUEN                                                                |                                                                           |
| Pesquisar usuari                                                       | ios vinculados                                                                                                    | QUE DESE                                                              | JA EXCLUIR.                                                               |
| Pesquisar usuár<br>Norre<br>CIP                                        | ios vinculados                                                                                                    | QUE DESE                                                              | JA EXCLUIR.                                                               |
| Pesquisar usuári<br>Norre<br>cre                                       | ios vinculados                                                                                                    | QUE DESE                                                              | JA EXCLUIR.                                                               |
| Pesquisar usuar<br>korre<br>cre<br>Usuários vincula                    | ios vinculados                                                                                                    |                                                                       | BA EXCLUIR.                                                               |
| Pesquisar usuári<br>Iome<br>CIP<br>Usuários vincula                    | tos vinculados<br>-<br>-<br>-<br>-<br>-<br>-<br>-<br>-<br>-<br>-<br>-<br>-<br>-                                           |                                                                       |                                                                           |
| Pesquisar usuar<br>one<br>con<br>Usuarios vincula<br>Cracierador Iseos | los vinculados<br>-<br>Froncional Tangar<br>dos<br>Neres                                                                  |                                                                       |                                                                           |

Em seguida confirme no botão ok como na imagem abaixo:

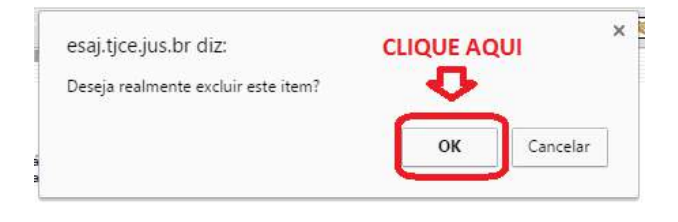